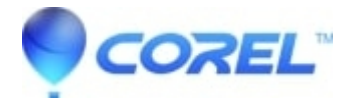

## Error 1335 - Cannot Copy Cab File \*.cab

• Creator NXT

?

To work around this problem, try the following methods.

## Method 1: Clean the CD-ROM

Use a soft cloth to gently clean the disc.

## Method 2: Change the Memory Settings for Installation

To change the memory settings for installation, follow these steps:

- 1. Click Start and then click Run.
- 2. In the Open box, type "msconfig" and then click OK.
- 3. On the BOOT.INI tab, click Advanced Options.

4. In the BOOT.INI Advanced Options dialog box, select the /MAXMEM= check

- box, and then change the setting to 256 (or lower if your computer has less RAM).
- 5. Click OK to close the BOOT.INI Advanced Options dialog box.
- 6. In the System Configuration Utility dialog box, click Apply.
- 7. Click OK to close the System Configuration Utility dialog box.
- 8. Click Restart to the following message:
- You must restart your computer for some of the changes made by System Configuration to take effect.

After you restart your computer, install Easy CD Creator as a Complete Install.

After you Easy CD Creator, follow steps 1 through 8 to clear the /MAXMEM= check box.

## Method 3: Easy CD Creator by Using a Flat Folder

To install Creator by using a flat folder, follow these steps:

Clean boot your computer. Save a copy of the Easy CD Creator CD-ROM to your computer's hard disk. To do this, follow these steps:

1. Start Windows Explorer. To do this, right-click Start and then click Explore on the shortcut menu.

2. Create a new folder at the root of a hard disk volume, and then name it "Flatfile" (for example, C:\\Flatfile).

3. Browse to the drive that contains the Easy CD Creator CD-ROM, and then copy the entire contents of the Easy CD Creator CD-ROM into the C:\\Flatfile folder. To do this, follow these steps:

a. In Windows Explorer, click the CD-ROM icon (or DVD-ROM icon) containing the Easy CD Creator CD-ROM.

B. On the Edit menu, click Select All.

C. Paste all the files into the new folder.

- To do this, drag the selected items on the right side of the Explorer window into the C:\\Flatfile folder on the left.

Note: If you receive the error message "This Folder contains "X" hidden files" follow these steps:

- 1. On the Tools menu, click Folder Options.
- 2. Click the View tab.
- 3. Turn on Show Hidden Files and Folders.
- 4. Turn off Hide Protected Operating System Files.
- 5. Click Apply, and then click Ok.

Note If there are errors during the copy process, this can indicate problems with the CD-ROM (media), a dirty CD-ROM drive, or a problem with your hard disk. Restart your computer the way that you typically do, and then install Easy CD Creator from the C:\\Flatfile folder onto your hard disk.

© 1985-2025 Corel. All rights reserved.